# アカウントの新規設定

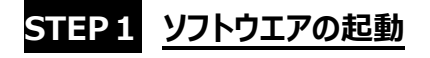

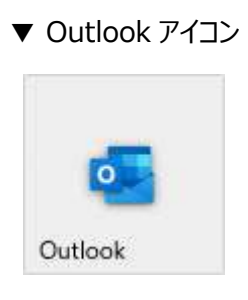

### STEP2 アカウント設定の追加

#### 過去に他のメールアドレスを追加設定済みの場合

画面左上部の [ファイル] を選択します。

次に左メニューの[情報]が選択されていることを確認し、右側の [アカウントの追加]を選択します。

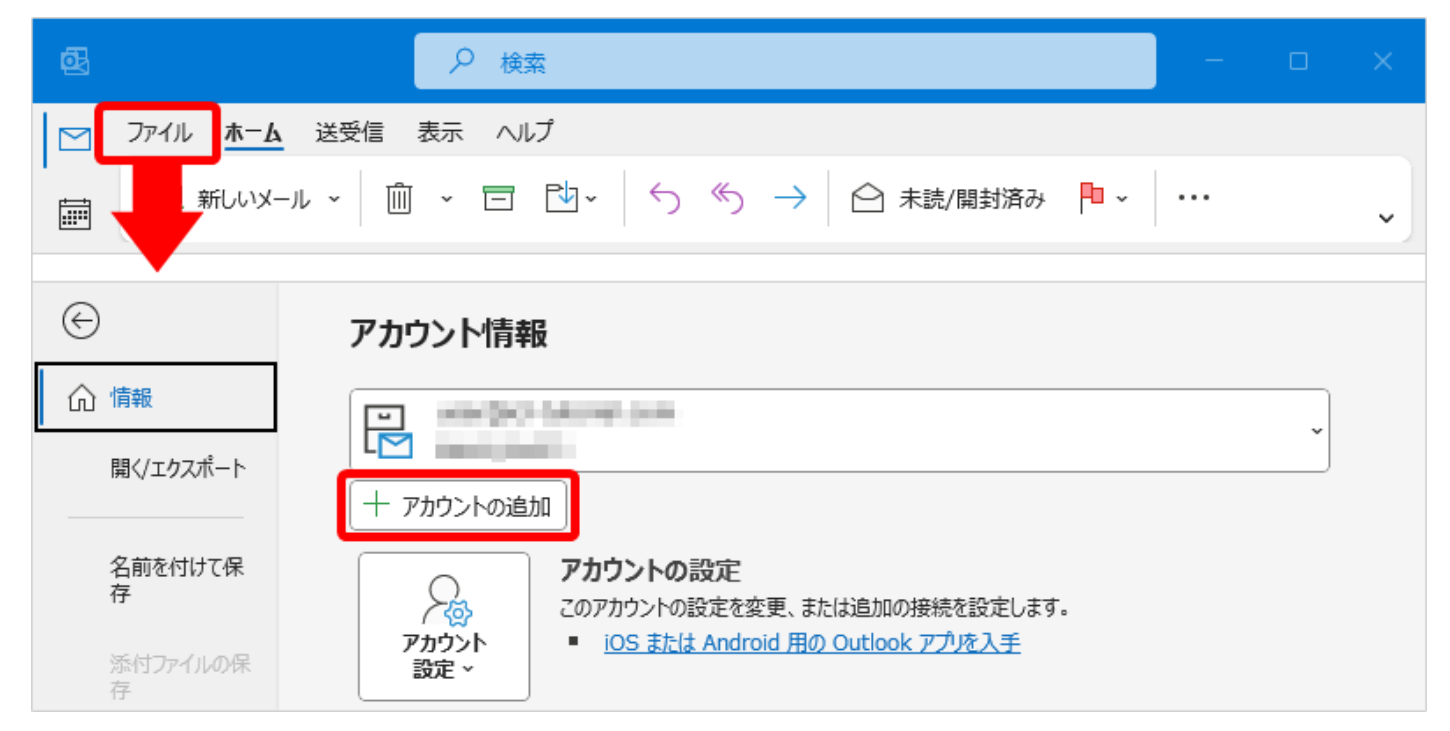

#### 初めて Outlook にメールアカウント設定をされる場合

Outlook を起動後、「STEP3」のウィンドウが表示されます。

## STEP3 アカウント設定の詳細設定

追加したいメールアドレスを入力後、「詳細オプション」から「自分で自分のアカウントを手動で設定」にチェック後、「接続」をク リックします。

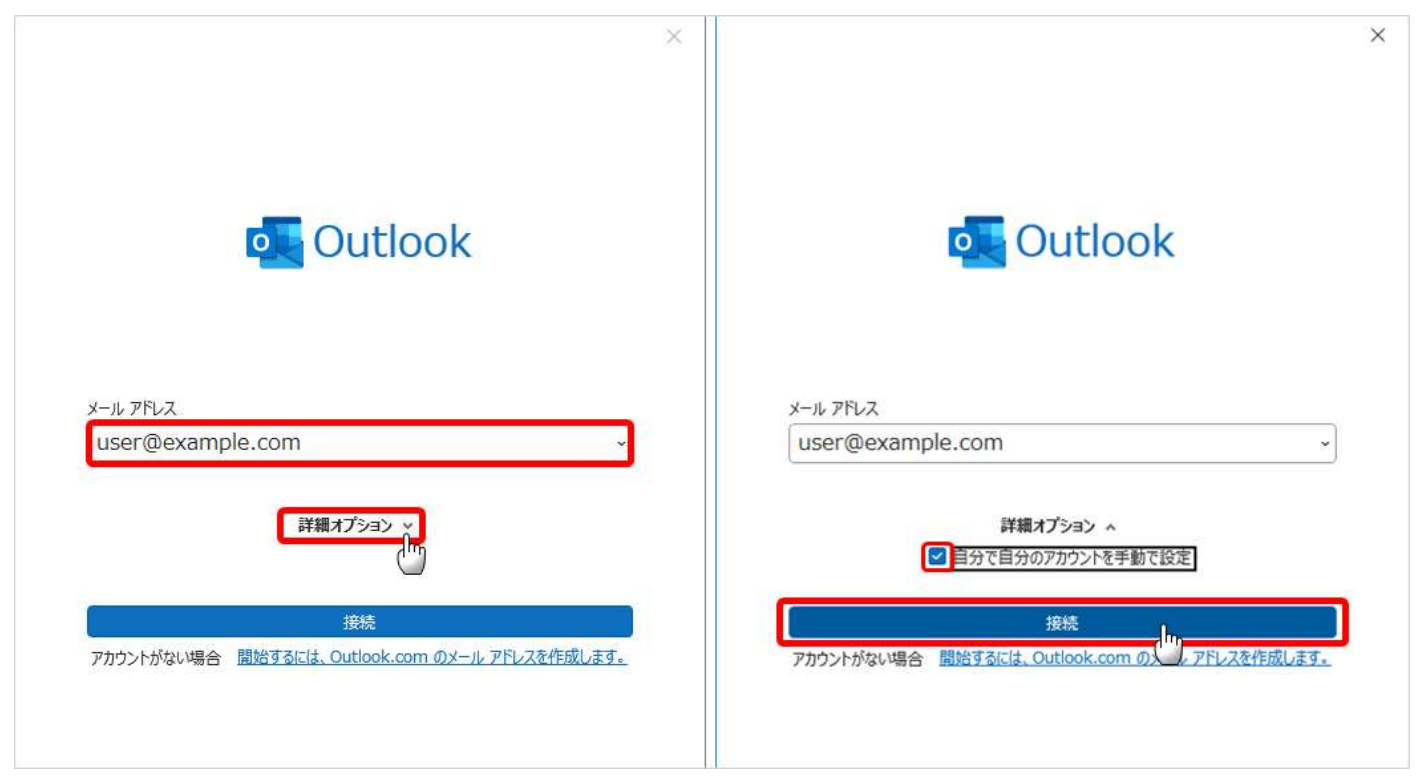

# STEP4 アカウント設定の詳細設定

アカウントタイプを [POP] または [IMAP] から選択します。

| POP (Post          | t Office Protocol) ※推奨                                                 |
|--------------------|------------------------------------------------------------------------|
| サーバーのメー            | -ルボックスから、端末にメールデータをダウンロードする方式です。                                       |
| その端末での             | み、メールを送受信される場合は POP アカウントにしておくことで、端末にメールデータが保存されます。                    |
| メールデータの            | )バックアップを目的として、比較的ディスク容量の大きい PC などで、メールソフトに設定することを推奨しています。              |
|                    | <ul> <li>メールデータが端末に保存(ダウンロード)されるため、サーバー上のメールボックス容量の上限を超えて</li> </ul>   |
| J I Isr I          | メールデータを保存できます。                                                         |
| メリット               | <ul> <li>サーバー上のメールボックスにメールデータを残さなくて良いため、サーバー上のメールボックスの容量が逼迫</li> </ul> |
|                    | しません。                                                                  |
|                    | <ul> <li>メールデータが端末に保存(ダウンロード)されるため、メールソフトや端末自体の不具合や故障があった</li> </ul>   |
| デメリット              | 場合にメールデータが読み取れなくなる可能性があります。                                            |
|                    | <ul> <li>複数台で同じメールアドレスのメールを確認することもできますが、設定や管理が各端末に依存します。</li> </ul>    |
| IMAP (Int          | ternet Message Access Protocol)                                        |
| サーバーのメー            | -ルボックスに直接アクセスし、直接メールデータを読み取ります。                                        |
| POPと違い、            | メールデータを端末に保存しないため、スマートフォンやタブレットなど、モバイル端末の設定に向いています。                    |
| また、同じメー            | ・ルアカウントで「Web メール(ブラウザ)」や、「モバイル端末」、「PC のメールソフト」に同じメールアドレスの IMAP         |
| アカウントを作            | 成しておくことで、用途にあわせてメールを便利にご利用いただけます。                                      |
|                    | <ul> <li>メールサーバー上にあるメールデータを直接読み取りにいくため、Webメール(ブラウザ)、モバイル端末、</li> </ul> |
|                    | PC のメールソフトなど複数の端末から、同じデータを読むことができます。                                   |
| メリット               | ※各端末で送信メールの保存先を設定していない場合、送信メールのデータは同期されません。                            |
|                    | <ul> <li>メールデータはサーバー上に保存されているため、メールソフトや端末自体の不具合や故障があった場合</li> </ul>    |
|                    | でもメールデータを読み取れます。                                                       |
| <b>-</b> "./] by l | <ul> <li>サーバー上のメールボックスにメールデータを保存しておく必要があるため、サーバー上のメールボックスの容</li> </ul> |
| アメリット              | 量が超過するとメールを受信できなくなります。                                                 |

| Cutlook                                   | Cutlook                                   |
|-------------------------------------------|-------------------------------------------|
| Microsoft 365 Outlook.com Exchange Google | Microsoft 365 Guidook.com Exchange Google |
| POP INAP Exchange 2013 WAR                | POP DMAP Externae                         |
|                                           |                                           |
| REIKS                                     | <b>新江現台</b>                               |

### POP 接続をされる場合

各種項目を設定し、画面下の [次へ] を選択します。 次の画面で対象メールのパスワードを入力して [接続] をクリックします。 ※フォーム右端の「目のアイコン」をクリックすると入力したパスワードを確認できます。

| ×                                                                                                    |                                                      | ×                      |
|----------------------------------------------------------------------------------------------------|------------------------------------------------------|------------------------|
| <b>POP アカウントの設定</b><br>user@example.com (別のユーザー)                                                                                           | <b>POP アカウントの設定</b><br>user@example.com <u>(別のユー</u> | <u>ザー)</u>             |
| 受信メール<br>サーバー<br>このサーバーでは暗号化された接続 (SSL/TLS) が必要<br>このサーバーでは暗号化された接続 (SSL/TLS) が必要<br>てセキュリティで保護されたパスワード認証 (SPA) でのログオンが必要<br>送信メール<br>サーバー | パスワード<br>********                                    | <b>0</b> 0<br><b>1</b> |
| 暗号化方法 SSL/TLS (SPA) でのログオンが必要                                                                                                    |                                                      |                        |
| メッセージ配信                                                                                                    |                                                      |                        |
|                                                                                                    | 前に戻る                                                 |                        |

| 受信メール           |        |                                            |  |
|-----------------|--------|--------------------------------------------|--|
| о <b>н</b> и"   |        | ご利用のサーバーの POP サーバー名を入力します。                 |  |
|                 |        | コントロールパネル マイアカウントページ内の「メール情報」から「接続時に証明書エラー |  |
|                 |        | が発生する場合」のサーバー情報をご確認ください。以下のいずれかのサーバー名となりま  |  |
| <b>T</b> A-6    |        | す。                                         |  |
|                 |        | mail.blue.shared-server.net                |  |
|                 |        | mail.red.shared-server.net                 |  |
| SSL あり          | ②ポート   | 995                                        |  |
| ※推奨             | ③暗号化方法 | 「このサーバーでは暗号化された接続(SSL/TLS)が必要:チェックを入れる     |  |
|                 | ②ポート   | 110                                        |  |
| 55L &U          | ③暗号化方法 | 「このサーバーでは暗号化された接続(SSL/TLS)が必要:チェックを入れない    |  |
| 送信メール           |        |                                            |  |
|                 |        | ご利用のサーバーの SMTP サーバー名を入力します。                |  |
|                 |        | コントロールパネル マイアカウントページ内の「メール情報」から「接続時に証明書エラー |  |
| @#_ <i>/</i> `_ |        | が発生する場合」のサーバー情報をご確認ください。以下のいずれかのサーバー名となり   |  |
| <b>4</b> 9–77–  |        | す。                                         |  |
|                 |        | mail.blue.shared-server.net                |  |
|                 |        | mail.red.shared-server.net                 |  |

| SSL あり            | ⑤ポート        | 465                                                             |
|-------------------|-------------|-----------------------------------------------------------------|
| ※ <mark>推奨</mark> | ⑥暗号化方法      | SSL/TLS                                                         |
| SSL なし            | <b>⑤ポート</b> | 587                                                             |
|                   | ⑥暗号化方法      | STARTTLS                                                        |
| ⑦パスワード            |             | メールアドレスに設定しているパスワードを入力します。<br>パスワードがご不明な場合は、コントロールパネルからご確認ください。 |
|                   |             | パスワードは、入力フォーム右端の、目のアイコンをタップすると文字列を確認すること                        |
|                   |             | ができます。ご設定時には、必ず表示をして入力したパスワードに誤りがないかをご確                         |
|                   |             | <mark>認ください。</mark>                                             |

### IMAP 接続をされる場合

各種項目を設定し、画面下の [次へ] を選択します。 次の画面で対象メールのパスワードを入力して [接続] をクリックします。 ※フォーム右端の「目のアイコン」をクリックすると入力したパスワードを確認できます。

|                                                                   | ×                   |                                   | ×               |
|-------------------------------------------------------------------|---------------------|-----------------------------------|-----------------|
| IMAP アカウントの設定<br>user@example.com                                 | <u>(別のユーザー)</u>     | IMAP アカウントの設定<br>user@example.com | <u>(別のユーザー)</u> |
| 受信メール<br>サーバー<br>暗号化方法 SSL/TLS 3<br>ロセキュリティで保護されたパスワード認証 (SPA) で  | ポート 993<br>のログオンが必要 | パスワード<br>(*******                 |                 |
| 送信メール<br>サーバー<br>暗号化方法 SSL/TLS 7 6<br>セキュリティで保護されたパスワード認証 (SPA) 7 | 465<br>ポート 465      |                                   |                 |
| 前に戻る                                                              | <u> </u>            | 前に戻る                              | 接続              |
|                                                                   |                     |                                   |                 |

| 受信メール                              |                                                 |
|------------------------------------|-------------------------------------------------|
|                                    | ご利用のサーバーの IMAP サーバー名を入力します。                     |
|                                    | コントロールパネル マイアカウントページ内の「メール情報」から「接続時に証明書エラー      |
| <b>⊙</b> ₩_ <i>I</i> °_            | が発生する場合」のサーバー情報をご確認ください。                        |
| (1) <b>9</b> - <b>1</b> - <b>1</b> | 以下のいずれかのサーバー名となります。                             |
|                                    | <ul> <li>imap.blue.shared-server.net</li> </ul> |
|                                    | imap.red.shared-server.net                      |

| SSL あり        | ②ポート        | 993                                        |  |
|---------------|-------------|--------------------------------------------|--|
| ※推奨           | ③暗号化方法      | SSL/TLS                                    |  |
|               | ②ポート        | 143                                        |  |
| SSL &U        | ③暗号化方法      | なし                                         |  |
| <br>送信メール     |             |                                            |  |
|               |             | ご利用のサーバーの SMTP サーバー名を入力します。                |  |
|               |             | コントロールパネル マイアカウントページ内の「メール情報」から「接続時に証明書エラー |  |
| <u>он</u> и,  |             | が発生する場合」のサーバー情報をご確認ください。                   |  |
| (4)サーバー       |             | 以下のいずれかのサーバー名となります。                        |  |
|               |             | mail.blue.shared-server.net                |  |
|               |             | mail.red.shared-server.net                 |  |
| SSL あり        | <b>⑤ポート</b> | 465                                        |  |
| ※推奨           | ⑥暗号化方法      | SSL/TLS                                    |  |
|               | <b>⑤ポート</b> | 587 (STARTTLS)                             |  |
| 55L &U        | ⑥暗号化方法      | STARTTLS                                   |  |
| <b>⑦パスワード</b> |             | メールアドレスに設定しているパスワードを入力します。                 |  |
|               |             | パスワードがご不明な場合は、コントロールパネルからご確認ください。          |  |
|               |             | パスワードは、入力フォーム右端の、目のアイコンをタップすると文字列を確認すること   |  |
|               |             | ができます。ご設定時には、必ず表示をして入力したパスワードに誤りがないかをご確    |  |
|               |             | <mark>認ください。</mark>                        |  |

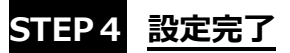

設定項目に問題がなければ完了となりますので、「Outlook Mobileをスマートフォンにも設定する」のチェックをはずし、 [完了] をクリックします。

### ▼POP 接続の場合 $\times$ $\times$ outlook outlook アカウントが正常に追加されました user@example.com を追加しています POP $\checkmark$ user@example.com \* 準備しています 別のメール アドレスを追加 user@example.com ~ 次へ 詳細オプション ^ ✓ 自分で自分のアカウントを手動で設定 Outlook Mobile をスマートフォンにも設定する 完了

## ▼IMAP 接続の場合

| ×                         | ×                               |
|---------------------------|---------------------------------|
| Outlook                   | Outlook                         |
| user@example.com を追加しています | アカウントが正常に追加されました                |
| 準備しています                   | user@example.com                |
|                           |                                 |
|                           |                                 |
|                           | 別のメール アドレスを追加                   |
|                           | user@example.com ~ 次へ           |
|                           | ■ 自分で自分のアカウントを手動で設定             |
|                           |                                 |
|                           | □ Outlook Mobile をスマートフォンにも設定する |
|                           | <u></u>                         |
|                           |                                 |